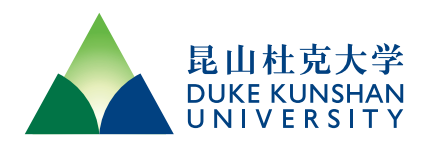

# 多邻国在线英语测试说明

**Duolingo English Test Instructions** 

(本指南仅供昆山杜克大学2020年秋季本科入学申请者参考使用)

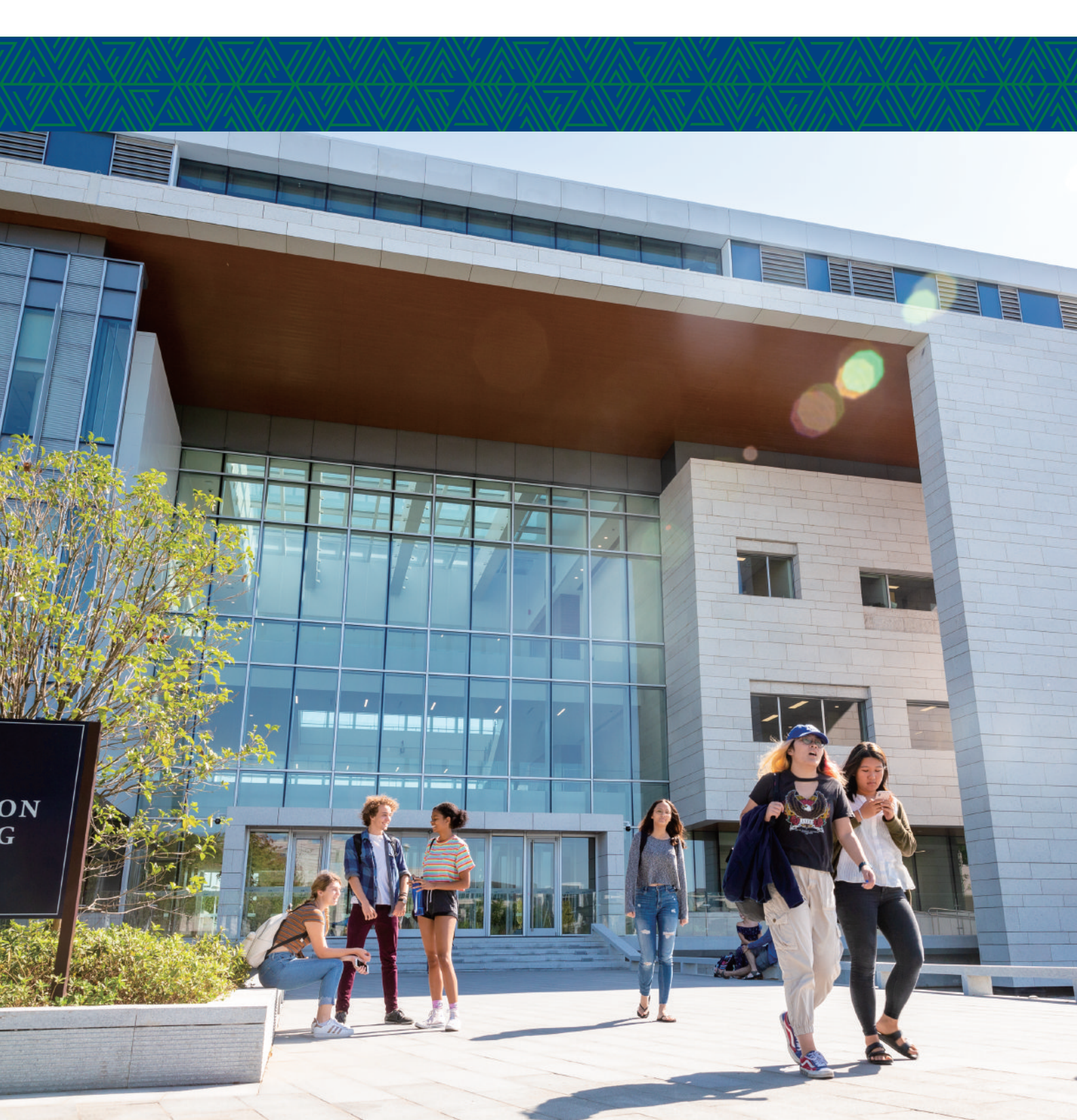

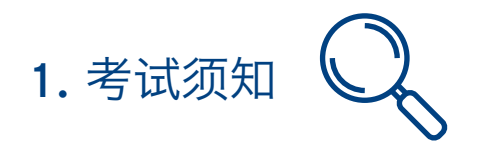

### 关于浏览器

- 如果你使用的是Windows系统,请使用Chrome、QQ浏览器或360浏览器进行测试。请将浏览器更新到最新版本。
- 如果你使用的是Mac系统,请使用Chrome、QQ浏览器或360浏览器进行测试(注意,Safari不支持此测试)。请 将浏览器更新到最新版本。
- 开始考试前,请关闭所用浏览器的所有插件,例如:有道字典等。否则会导致测试无法获得认证。

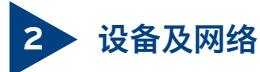

请用电脑进行测试,不能使用手机或其他移动设备,建议使用至少2Mbps下载速度和1Mbps上传速度的互联网连接 (至少50M宽带),确保考试是在网速平稳的环境中进行。如无线网络不稳定,可以使用有线网络连接。

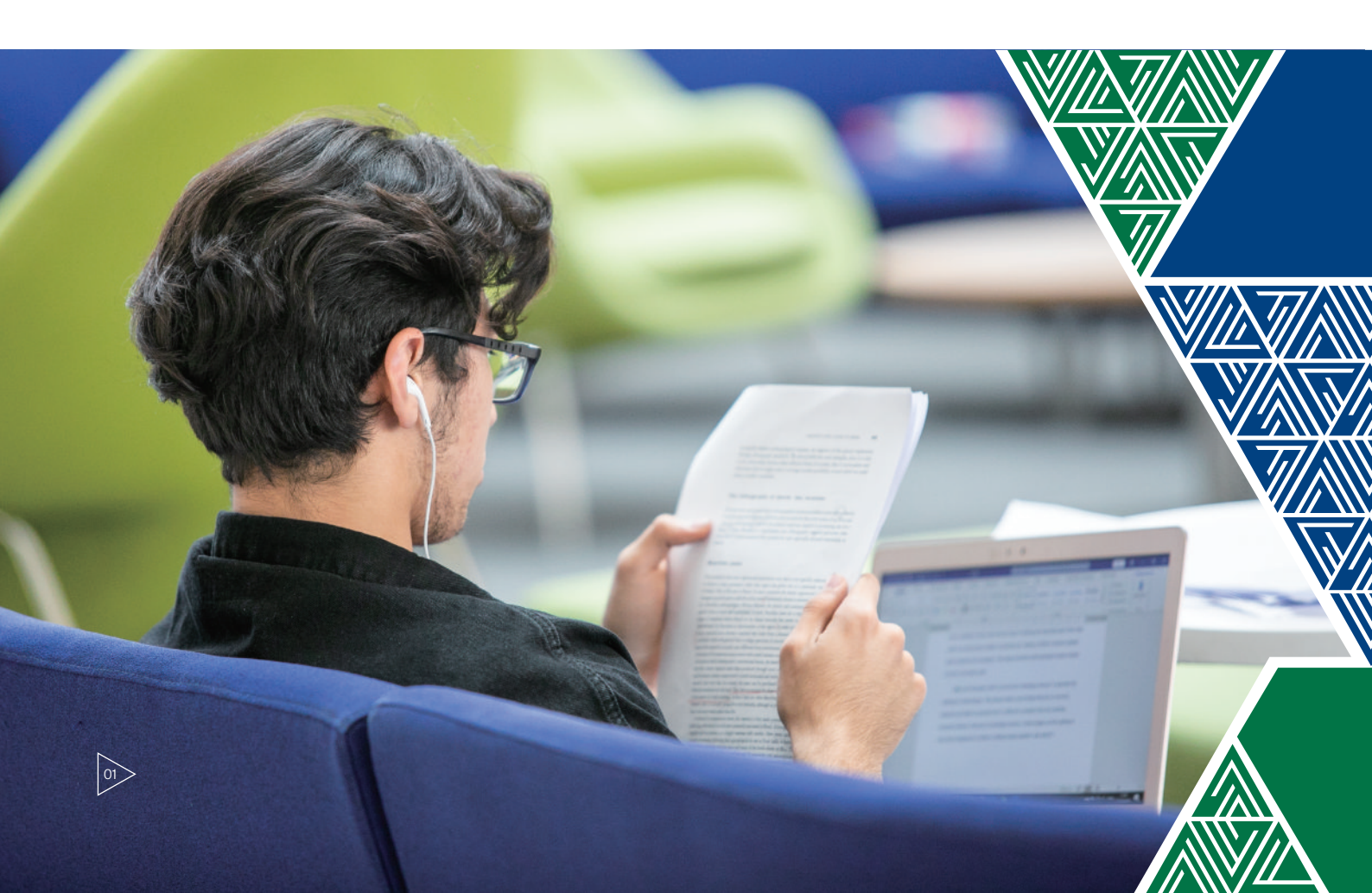

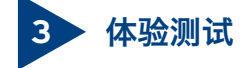

为了确保测试的顺利进行,建议你正式测试前先练习15分钟体验测试。请注意,样题测试时间比真实的认证测试短得 多,因此,样题的估计得分不一定能准确反映你的英语熟练程度。

### 4 面试和写作测试

多邻国英语测试包含面试和写作测试,虽然系统不进行评分,但是我校招生录取办公室将会组织专家对面试录像和写作 测试内容进行单独评分,请同学们务必认真对待。

# 5 费用

昆山杜克大学将承担此次测试的费用,我们将把测试优惠券(coupon)通过邮件发送给你,请勿将此优惠券泄露给他人,你有三次机会完成测试,即如果第一次测试因某些因素(如杂音、网络不稳定等因素)未获得认证,则还有两次机 会重新测试。如三次测试仍未获得认证,请通过电子邮件china-admissions@dukekunshan.edu.cn联系中国招生录取办 公室。请注意:昆山杜克大学不接受此优惠券之外的其他测试结果。

### 测试优惠券(coupon)使用方法:

第一步: 输入网址 "https://englishtest.duolingo.cn/home"进入Duolingo主页

|                      | 15 分钟<br>体验测试<br><sub>无限次练习</sub> 纤题测试          |
|----------------------|-------------------------------------------------|
| 第二步:在购买测试这一栏点击"立即购买" | \$17 後元           今回時天,間試可以在准備好后随时进行。           |
|                      | 40 分钟     参加測试     随時/護地測试,2天内部收到測试结束。     开始测试 |
|                      |                                                 |

02

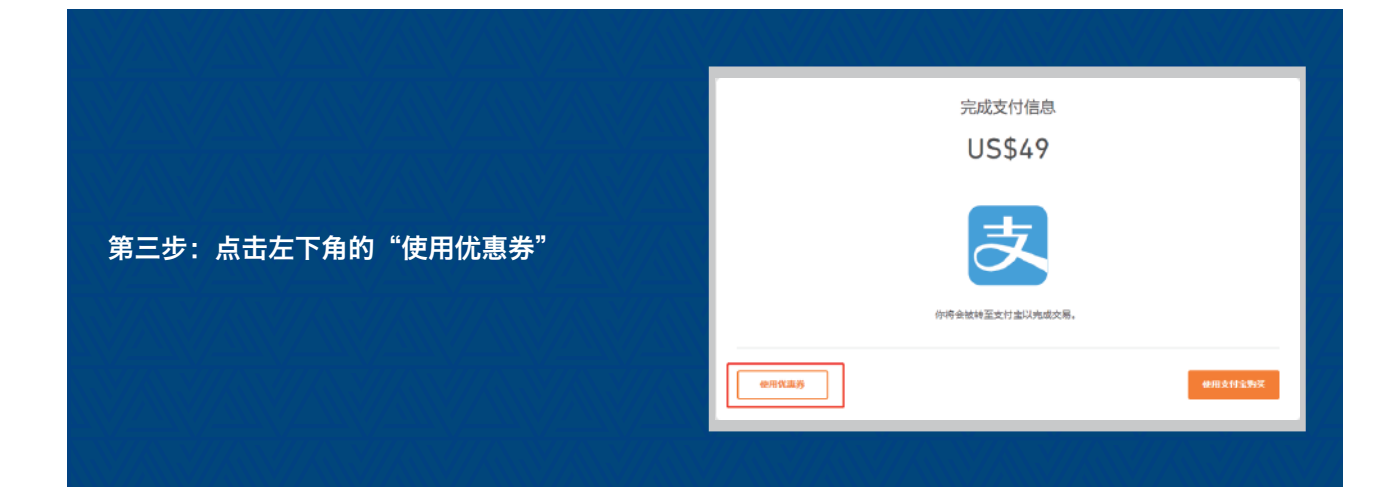

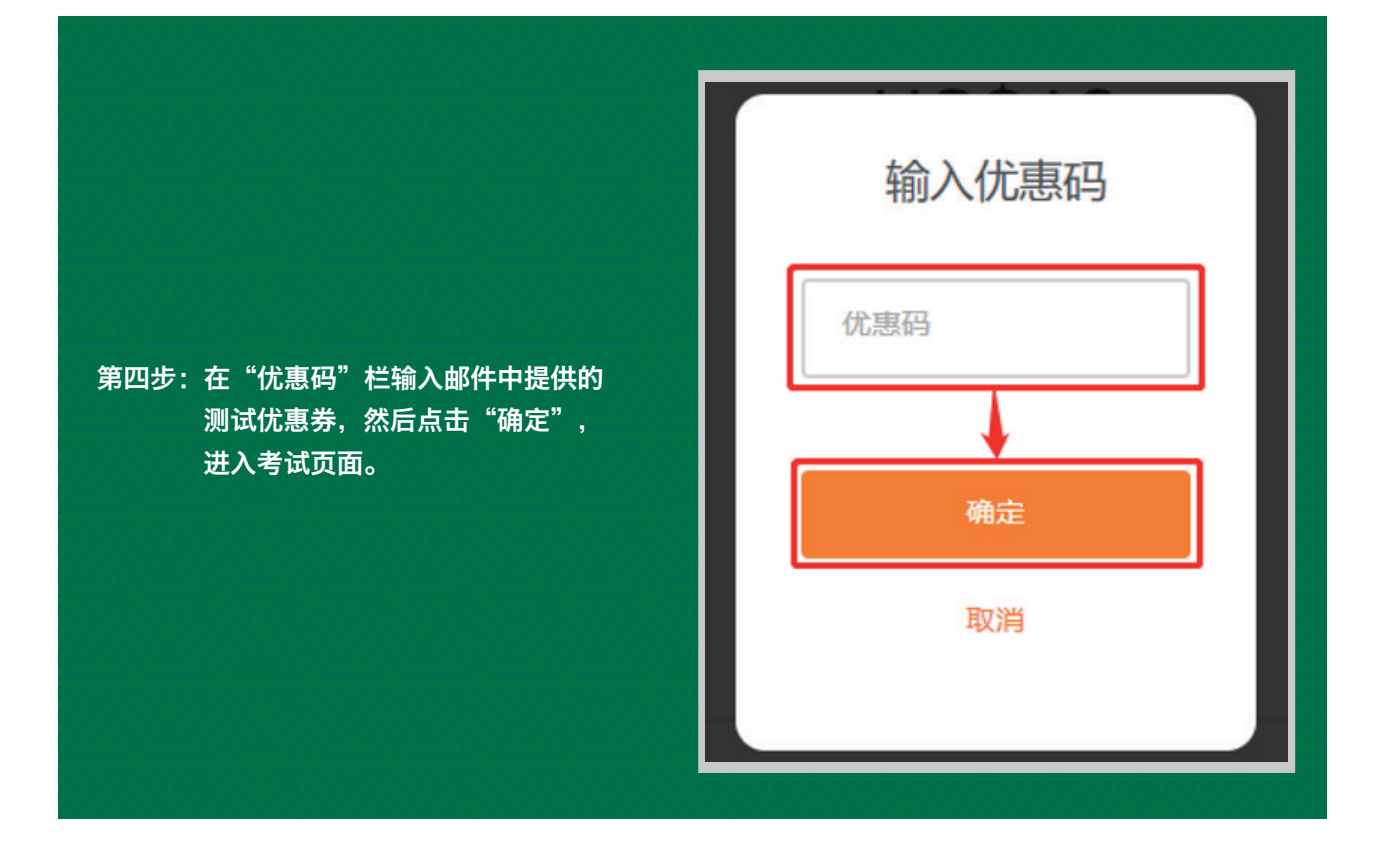

03

### 6 测试结果

如测试上传成功且无违规行为,将在48小时内出分,成绩将发到考生的邮箱;如测试上传成功但有违规行为,考生也将 收到测试不能被认证及其原因的邮件。

# 7 截止时间

请于2020年5月10日之前完成测试,并于5月15日北京时间23点之前将成绩发送给昆山杜克大学,成绩发送方式参见 下文第4部分。

### 8 无效测试

由于测试过程中的不当操作,测试可能被判无效而需要再次进行测试,所以请尽早完成测试,以免由于技术原因导致测试结果无效,造成逾期而失去录取资格,另外测试成绩将在测试结束48小时后发到你的邮箱,请及时检查邮件并将成绩 发送给昆山杜克大学。

### 9 严禁作弊

多邻国有严格的作弊审查标准,一旦被判定恶意作弊,将会导致失去测试资格,作弊行为也会通报给昆山杜克大学。昆山杜克大学中国招生录取办公室将对所有测试录像进行逐个核查,一旦发现替考或者其他作弊行为,我校将立即取消申请者录取资格,所以请勿抱有任何侥幸心理。

### 10 测试咨询

如果你在测试过程中遇到问题,可以咨询多邻国北京办事处,联系方式如下:

# 方式一:在线中文客服 请在Duolingo测试主页http://englishtest.duolingo.cn/home点击网页右下角的"帮助"键 企 帮助对话框中输入问题并按回车键确认,然后点击"实时在线交谈"键开始对话 案服工作时间为:周一至周五 8:00 -19:00 (北京时间) 方式二:电子邮件(中文) englishtest-support@duolingo.com,客服将在24小时内回复邮件

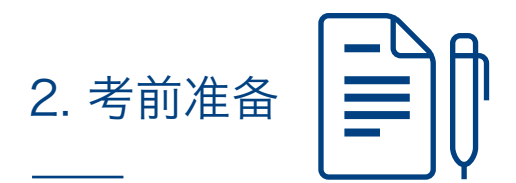

- 官方推荐使用Chrome、QQ浏览器、Opera和360浏览器。
- 保持网络正常,否则可能出现考试暂停或考试无法上传等情况。
- 保证考试环境安静、光线正常且无他人存在。
- 保证设备的前置摄像头和麦克风正常。网络摄像头必须放在屏幕顶并置中,不应放在电脑旁或桌面上。
- 测试期间,请勿佩戴耳机或耳塞。

05

- 测试期间, 鼠标光标不要离开考试界面。
- 测试开始前,需要把电脑正在运行的软件关掉,例如:QQ
   等。以免在考试当中弹出信息导致测试无法获得认证。

测试开始前,请准备好身份证或护照原件,用来验证身份信息。请确保上传的身份证件照片清晰,还有面部和姓名清晰易辨。如果你未能提供清晰的身份证件照片,将会导致 Duolingo English Test 无法获得认证。请注意,测试输入的姓名必须跟身份证上的姓名完全相符。

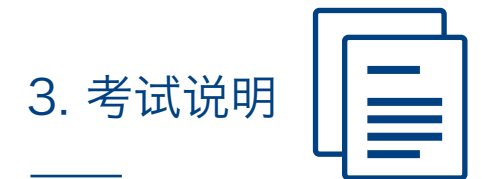

此测试分为三个部分:

第一部分: 快速准备 - 10分钟

- 了解测试规则和要求
- 设备调试
- 身份验证

第二部分: 分级测试 - 35分钟

■ 评估听、说、读、写技能

### 第三部分:视频面试 - 10分钟

- 分为视频面试和写作测试两部分
- 视频面试 1至3分钟
- 写作测试 3至5分钟

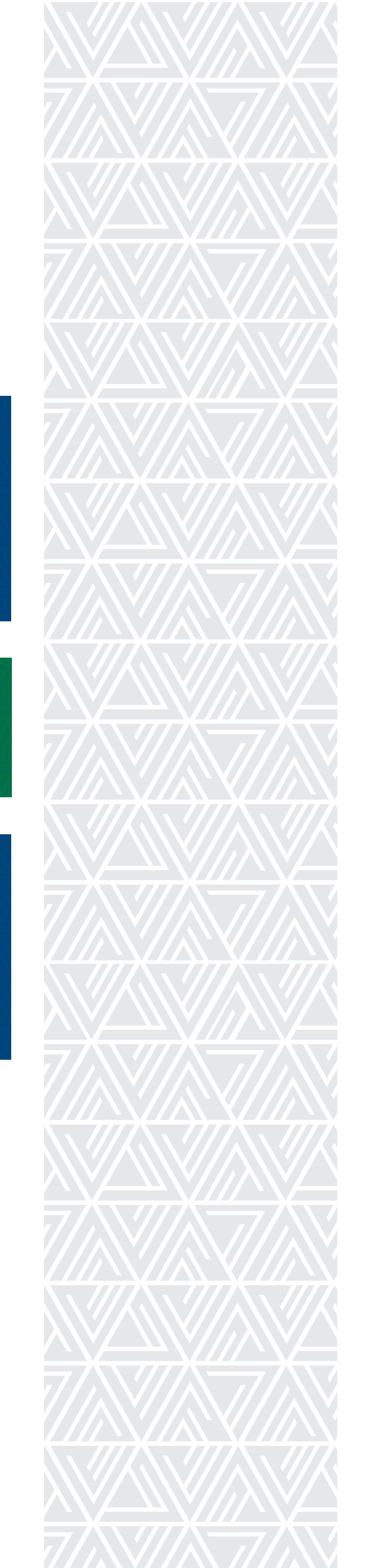

# 4. 提交测试成绩

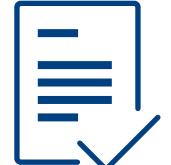

结束考试48小时后,你将会收到你的测试成绩,请于5月15 日北京时间23点之前将测试成绩发给昆山杜克大学,逾期将 被视为放弃申请昆山杜克大学。

成绩发送方式如下:

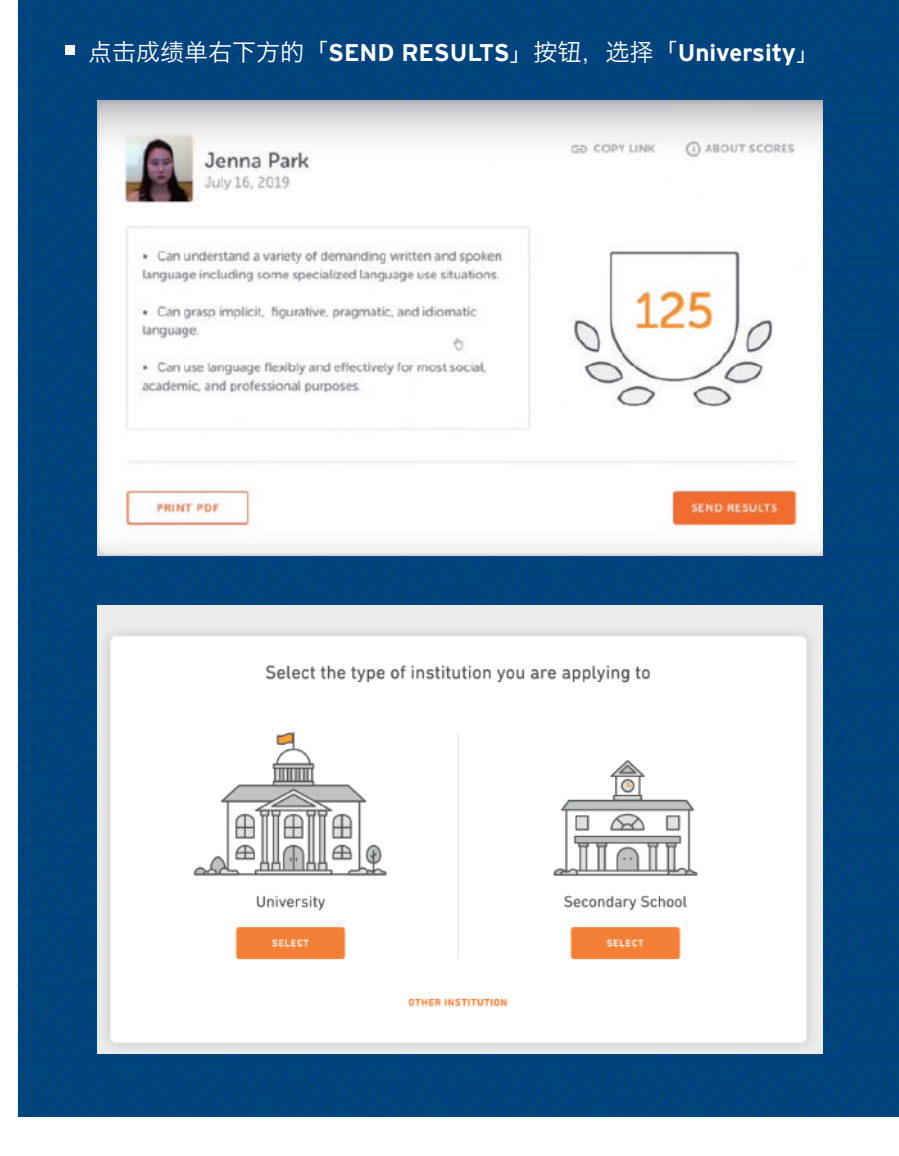

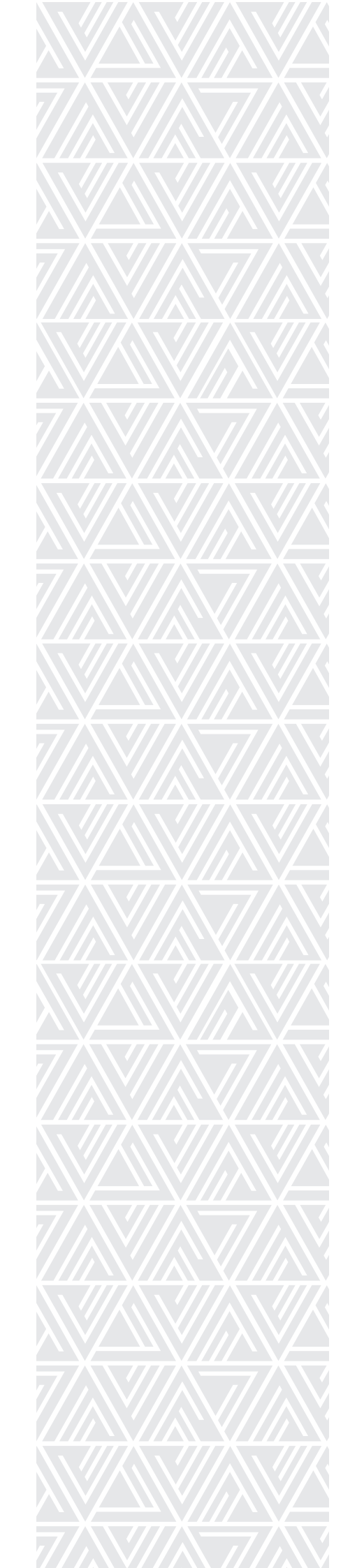

■ 搜索 Duke Kunshan University Undergraduate Admissions, 勾选后点 击「NEXT」按钮

|   |                             | Q Duke K               |               |
|---|-----------------------------|------------------------|---------------|
|   | Name                        |                        | Program       |
| • | Duke Kunshan University Und | lergraduate Admissions | Undergraduate |
|   |                             |                        |               |
| P | REVIOUS                     | 1 SELECTED             | NEXT          |

■ 填写你的9位数字昆山杜克大学 Slate 申请号(Slate Reference Number),最后点击「SEND」按钮即完成成绩提交。

| Add your application IDs |                                |      |
|--------------------------|--------------------------------|------|
|                          |                                |      |
|                          | State ID<br>Example: 001234567 |      |
|                          |                                |      |
|                          |                                |      |
|                          |                                |      |
|                          |                                |      |
| PREVIOUS                 |                                | NEXT |

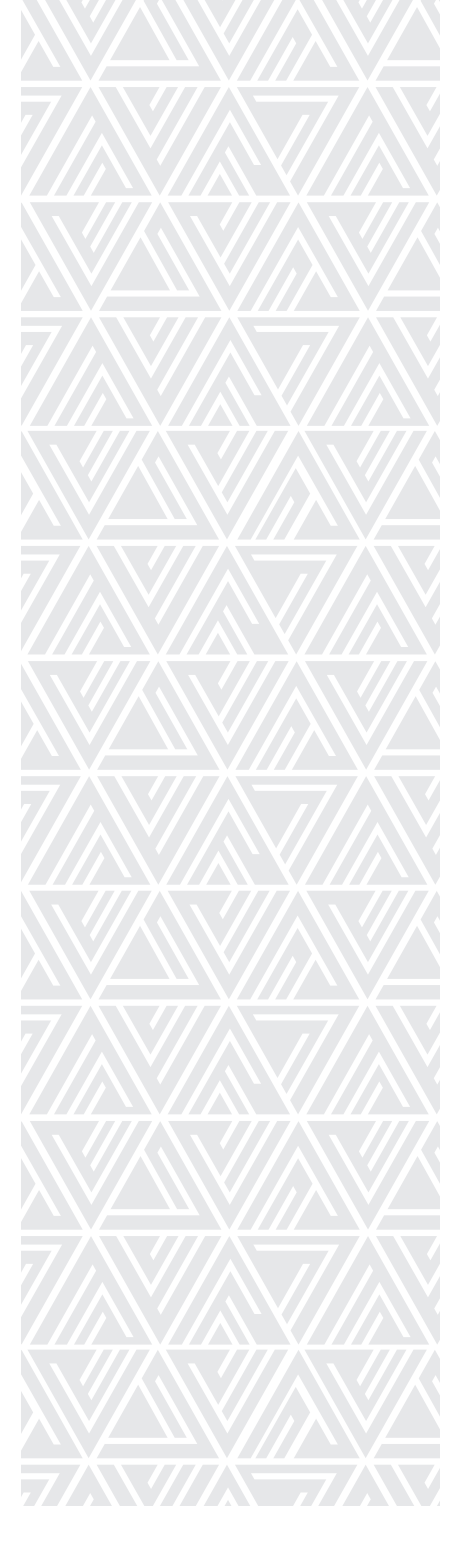

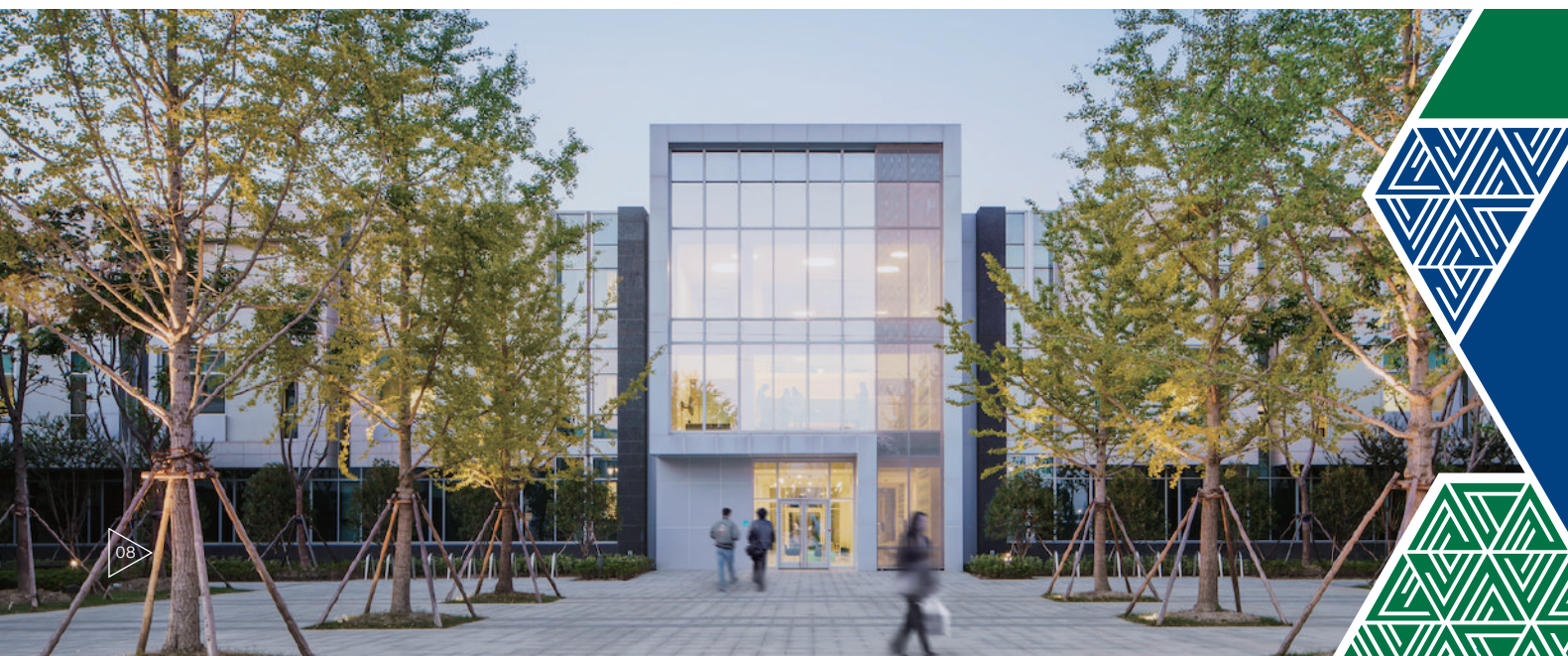

### 昆山杜克大学 中国招生录取办公室

中国江苏省昆山市杜克大道8号

Office of China Enrollment Management Duke Kunshan University No. 8 Duke Avenue, Kunshan, Jiangsu, China

咨询电话: 0512-36657028 邮编: 215316